# StarMoney Software → PIN-Änderung/Aktualisierung

Morgen kann kommen.

#### **Ausgangssituation:**

Wir machen den Weg frei.

Sie haben noch eine 5-Stellige PIN, die aufgrund der PIN-Konsolidierung auf mindestens 8-Stellen abgeändert werden muss.

#### Hintergrund:

Ihnen als Kund:in den höchsten Sicherheitsstandard gewährleisten zu können. Aus diesem Grund haben wir Sie bereits benachrichtigt, Ihre PIN im OnlineBanking zu ändern. Diese neue (mindestens 8-stellige) PIN müssen Sie nun ebenfalls in der StarMoney Software aktualisieren → erst nachdem Sie die PIN im OnlineBanking abgeändert haben.

#### 1. Schritt: Anmeldung und Kontoauswahl in der StarMoney Software

Melden Sie sich zunächst wie gewohnt mit Ihren <u>bisherigen Zugangsdaten</u> an und wählen anschließend mit einem Doppelklick das Konto aus, für welches Sie die PIN ändern müssen.

#### 2. Schritt: Alte PIN löschen

Bedienen Sie nun den Button **PIN löschen** auf der rechten Seite und bestätigen den Vorgang mit dem gleichnamigen Button **Bestätigen**.

|                                                                                                    |                                                                                                    |                                                                                                    |                                                     | Kommunikation                                                                               |                                                                           |                                                                                                    |   |
|----------------------------------------------------------------------------------------------------|----------------------------------------------------------------------------------------------------|----------------------------------------------------------------------------------------------------|-----------------------------------------------------|---------------------------------------------------------------------------------------------|---------------------------------------------------------------------------|----------------------------------------------------------------------------------------------------|---|
| Kontoname:                                                                                                    | Gehaltskonto                                                                                                    | Bezeichnung:                                                                                                    |                                                     | HBC                                                                                         | I PIN/TAN                                                                 | ٢                                                                                                    |   |
| Kontoart:                                                                                                    | Girokonto                                                                                                    | Ort:                                                                                                    | 1                                                   | Benutzerkennung:                                                                            |                                                                           |                                                                                                    |   |
| Währung:                                                                                                    | EUR                                                                                                    | Land:                                                                                                    | Deutschland                                         |                                                                                             |                                                                           |                                                                                                    |   |
| rkontomerkmal:                                                                                                    |                                                                                                    |                                                                                                    |                                                     | Adresse:                                                                                    |                                                                           |                                                                                                    |   |
| Kontoinhaber:                                                                                                    | Max Mustermann                                                                                                    |                                                                                                    |                                                     | HBCI-Version:                                                                               | HBCI 3.00                                                                 | 0                                                                                                    |   |
| Kontonummer:                                                                                                    | 0111213141                                                                                                    | BLZ:                                                                                                    |                                                     |                                                                                             |                                                                           |                                                                                                    |   |
| IBAN:                                                                                                    | DE12 3456 7891 0111 2131 41                                                                                                    | BIC:                                                                                                    |                                                     | Sicherheitsmedium:                                                                          | pushTAN 2.0                                                               | ٢                                                                                                    | + |
| Gläubiger-ID:                                                                                                    |                                                                                                    |                                                                                                    |                                                     |                                                                                             | Cishoshoitemedium li                                                      | ischen                                                                                                    |   |
| Abholen ab:                                                                                                    |                                                                                                    | Einze                                                                                                    | elbuchung kennzeichnen                              |                                                                                             | Sichemeitsmedium id                                                       | oschen                                                                                                    |   |
|                                                                                                    |                                                                                                    |                                                                                                    |                                                     |                                                                                             | PIN lösch                                                                 | hen                                                                                                    |   |
| Startsaldo:                                                                                                    |                                                                                                    |                                                                                                    |                                                     |                                                                                             |                                                                           |                                                                                                    |   |
| End                                                                                                    | saldo vom Import verwenden 🗌                                                                                                    |                                                                                                    |                                                     |                                                                                             |                                                                           |                                                                                                    |   |
| Nur SEPA-                                                                                                    | /erwendungszweck anzeigen 🗹                                                                                                    |                                                                                                    |                                                     |                                                                                             |                                                                           |                                                                                                    |   |
| Bei A                                                                                                    | tualisierung berucksichtigen 💟                                                                                                    |                                                                                                    |                                                     |                                                                                             |                                                                           | Bestätigen                                                                                                    |   |
| Bei A                                                                                                    | tualisierung berucksichtigen 💋                                                                                                    | Institut                                                                                                    | _                                                   | Kommunikation                                                                               |                                                                           | Bestätigen                                                                                                    |   |
| Bei A<br>obrechen<br>Ito<br>Kontoname:                                                                                                    | Gehaltskonto                                                                                                    | Institut<br>Bezeichnung:                                                                                                |                                                     | Kommunikation                                                                               | I PIN/TAN                                                                 | Bestätigen                                                                                                    |   |
| Bei A<br>brechen<br>to<br>Kontoname:<br>Kontonart:                                                                                                    | Gehaltskonto                                                                                                    | Institut<br>Bezeichnung:<br>Ort:                                                                                        | I                                                   | Kommunikation<br>HBC<br>Benutzerkennung:                                                    | I PIN/TAN                                                                 | Bestätigen<br>©                                                                                                    |   |
| to<br>Kontoname:<br>Kontoart:<br>Währung:                                                                                                    | Gehaltskonto Girobonto EUR                                                                                                    | Institut<br>Bezeichnung:<br>Ort:<br>Land:                                                                               | []<br>[]<br>Deutschland                             | Kommunikation<br>HBC<br>Benutzerkennung:                                                    | I PIN/TAN                                                                 | Bestätigen<br>O                                                                                                    |   |
| Bei A<br>bbrechen<br>to<br>Kontoname:<br>Kontoart:<br>Währung:<br>kontomerkmal:                                                                              | Gehaltskonto Girokonto EUR                                                                                                    | Institut<br>Bezeichnung:<br>Ort:<br>Land:                                                                               | 1<br>Deutschland                                    | Kommunikation<br>HBC<br>Benutzerkannung:<br>Adresse:                                        | I PIN/TAN                                                                 | Bestätigen<br>©                                                                                                    |   |
| Bei A<br>brechen<br>to<br>Kontoname:<br>Kontorart:<br>Währung:<br>kontoinhaber:                                                                              | Gehaltskonto Grokonto Grokonto Max Mustermann                                                                                                    | Institut<br>Bezeichnung:<br>Ort:<br>Land:                                                                               | 1<br>Deutschland                                    | Kommunikation<br>HBC<br>Benutzerkennung:<br>Adresse:<br>HBCI-Version:                       | I PIN/TAN                                                                 | Bestätigen<br>©                                                                                                    |   |
| Bei A<br>bbrechen<br>nto<br>Kontoname:<br>Kontoart:<br>Währung:<br>Kontoinhaber:<br>Kontoinhaber:                                                            | Gehaltskonto Girokonto Max Mustermann Ott1213141                                                                                                    | Institut<br>Bezeichnung:<br>Ort:<br>Land:<br>BLZ:                                                                       | L Deutschland                                       | Kommunikation<br>HBC<br>Benutzerkennung:<br>Adresse:<br>HBCI-Version:                       | I PIN/TAN<br>HBCI 3.00                                                    | Bestätigen                                                                                                    |   |
| Bei A<br>bbrechen<br>Ito<br>Kontoname:<br>Kontonart:<br>Währung:<br>Kontoinhaber:<br>Kontoinhaber:<br>IBAN:                                                  | Gehaltskonto Girskonto Girskonto Girskonto Cirskonto Cir | Institut<br>Bezeichnung:<br>Ort:<br>Land:<br>BLZ:<br>BIC:                                                               |                                                     | Kommunikation<br>HBC<br>Benutzerkennung:<br>Adresse:<br>HBCI-Version:<br>Sicherheitsmedium: | I PIN/TAN<br>HBCI 3.00<br>pushTAN 2.0                                     | Bestätigen<br>©                                                                                                    | + |
| Bei A<br>bbrechen<br>to<br>Kontoname:<br>Kontoname:<br>Währung:<br>Kontoninhaber:<br>Kontoninhaber:<br>Kontonummer:<br>IBAN:<br>Gläubiger-ID:                | Gehaltskonto Girskonto Girskonto Girskonto UIII213141 DE12 3466 7891 0111 2131 41                                                                                                    | Institut<br>Bezeichnung:<br>Ort:<br>Land:<br>BLZ:<br>BIC:                                                               | Dautschland                                         | Kommunikation<br>HBC<br>Benutzerkennung:<br>Adresse:<br>HBCI-Version:<br>Sicherheitsmedium: | I PIN/TAN<br>HBCI 3.00<br>pushTAN 2.0<br>Sicherheitsmedium K              | Bestätigen                                                                                                    | + |
| Bei A<br>brechen<br>to<br>Kontoname:<br>Kontoname:<br>Kontonare:<br>Währung:<br>ontomerkmai:<br>Kontoinhaber:<br>BaN:<br>Gläubiger-ID:<br>Abholen ab:        | Gehaltskonto Gehaltskonto Girokonto UII1213141 DE12 3456 7691 0111 2131 41                                                                                                    | Institut<br>Bezeichnung:<br>Ort:<br>Land:<br>BLZ:<br>BIC:<br>SBC:<br>SBC:<br>SBC:<br>SBC:<br>SBC:<br>SBC:<br>SBC:<br>SB |                                                     | Kommunikation<br>HBC<br>Benutzerkennung:<br>Adresse:<br>HBCI-Version:<br>Sicherheitsmedium: | L PIN/TAN<br>HBCI 3.00<br>pushTAN 2.0<br>Sicherheitsmedium k              | Bestätigen                                                                                                    | + |
| Bei A<br>brechen<br>to<br>Kontoname:<br>Kontoname:<br>Währung:<br>ontonerkmal:<br>Kontoinhaber:<br>Gläubiger-10;<br>Abholen ab:                              | Gehaltskonto Gehaltskonto Girbobonto EUR Max Mustermann 0111213141 DE12 3456 7891 0111 2131 41                                                                                                    | Institut<br>Bezeichnung:<br>Or:<br>Land:<br>BLZ:<br>BLC:<br>Sa<br>Enze                                                  | I Deutschland I I I I I I I I I I I I I I I I I I I | Kommunikation<br>HBC<br>Benutzerkennung:<br>Adresse:<br>HBCI-Version:<br>Sicherheitsmedium: | I PIN/TAN<br>HBCI 3.00<br>pushTAN 2.0<br>Sicherheitsmedium k              | Bestätigen                                                                                                    | + |
| Bei A<br>brechen<br>to<br>Kontoname:<br>Kontoname:<br>Währung:<br>ontomerkmal:<br>Kontoinhaber:<br>Gläubiger-ID:<br>Abholen ab:<br>Startsaldo:               | Gehaltskonto Girokonto Ei R Max Mustermann 011213141 DE12 3466 7891 0111 2131 41                                                                                                    | Institut<br>Bezeichnung:<br>Land:<br>BLZ:<br>BLC:<br>Ss<br>Enze                                                         |                                                     | Kommunikation<br>HBC<br>Benutzerkennung:<br>Adresse:<br>HBCI-Version:<br>Sicherheitsmedium: | I PIN/TAN<br>HBCI 3.00<br>pushTAN 2.0<br>Sicherheitsmedium K              | estätigen<br>C<br>C<br>C<br>C<br>C<br>C<br>C<br>C<br>C<br>C<br>C<br>C<br>C<br>C<br>C<br>C<br>C<br>C<br>C                                                                                                    | + |
| Bei A<br>prechen<br>C<br>Kontoname:<br>Kontoname:<br>Währung:<br>ontonummer:<br>IBAN:<br>Gläubiger-ID:<br>Gläubiger-ID:<br>Abholen ab:<br>Startsaldo:<br>End | Gehaltskonto Gerokonto EUR Max Mustermann 0111213141 DE12 3456 7691 0111 2131 41                                                                                                    | Institut<br>Bezeichnung:<br>Ort:<br>Land:<br>BLZ:<br>BIC:<br>Sa<br>Enze                                                 |                                                     | Kommunikation<br>HBC<br>Benutzerkannung:<br>Adresse:<br>HBCI-Version:<br>Sicherheitsmedium: | I PIN/TAN<br>HBCI 3.00<br>pushTAN 2.0<br>Sicherheitsmedium R<br>PIN lösch | Colorado en la colorada en la colorada en la colora | + |

## StarMoney Software → PIN-Änderung/Aktualisierung Morgen kann kommen.

3. Schritt: Kontoaktualisierung

Wir machen den Weg frei.

Nun erscheint Ihnen das Fenster **Kontoaktualisierung**. Dort können Sie in dem freien Feld **PIN** die, im OnlineBanking neu angelegte, PIN eingeben, die Auswahl unter **PIN speichern** mit **Für immer** betätigen und **Weiter** drücken.

| Kontoaktualisierung                                                     | Ny State State Sta |
|-------------------------------------------------------------------------|----------------------------------------------------------------------------------------------------|
| Kennung: Gehaltskotno<br>Konto: Girokonto<br>PIN<br>PIN speichern • Nie | Sicherheitshinweis         Hre PN ist immer verschüsselt. Dennoch         möchten wir ihnen an dieser Stelle mitgeben,         Ihre PN und ihr Passwort vor Dritten zu         schützen.         OK                                                                                                    |
| Abbrechen Weiter                                                        | PIN speichern   Nie Für diese Session  Für immer  Abbrechen Weiter                                                                                                    |

## Unsere Sicherheitshinweise zum Umgang mit der PIN im Zuge der Vision "In unserer Region ist nichts zu holen!"

- Achten Sie darauf, dass Ihre PIN keinem Dritten bekannt wird.
- Wenn Sie den <u>Verdacht</u> haben, Ihre PIN könnte Dritten bekannt geworden sein, dann <u>melden Sie</u> sich umgehend bei uns unter 05527 845-0 oder lassen Sie Ihre <u>PIN direkt unter 116 116 sperren</u>.
- Eine sichere PIN:
  - → beinhaltet Klein- und Großbuchstaben und Zahlen
  - → ist nicht aus Ihrer Umgebung zu erraten
  - → verwenden Sie keine Geburtsdaten, Nummernschilder, Telefonnummern, Namen von Verwandten und Freunden, einfachen Wörter o. Ä
- Ändern Sie Ihre PIN regelmäßig. Wir empfehlen mindestens einmal pro Quartal.
- Verhindern Sie, dass Dritte Kenntnis von Ihrer PIN bzw. den TANs erlangen und <u>speichern Sie</u> <u>Ihre PIN nicht auf Ihrem Rechner, Ihrem PDA oder Handy ab.</u> Ebenso ist von Softwares abzuraten, die solche Informationen verschlüsselt auf der Festplatte ablegen.
- Wenn Sie Opfer eines Betrugs geworden sind, können Sie unter: **vrbankmitte.de/betrug** weitere Informationen einsehen.

### Danke, dass Sie mitmachen!